## যেভাবে একটা শিক্ষা প্রতিষ্টান BD Academies এ রেজিষ্ট্রেশন করবে।

রেফারারের কাছ থেকে লিংকটাতে ক্লিক করলে নিচের ছবির মত একটি পেইজ আসবে।

উনারা নিম্মাক্ত সকল খালি ঘরে প্রতিষ্ঠানের যাবতীয় তথ্য দিয়ে রেজিস্ট্রেশন করবেন। তবে রেজিস্টার হওয়ার আগে এই পেইজের এই অপশন এ গিয়ে সকল প্যাকেজগুলো এবং টার্মস এন্ড কন্ডিশন দেখে নিতে পারেন।

|                                                                            |                                                                                                    | About <b>Package</b> a<br>Read the <b>Term</b><br>and Condition  | ow<br>nd to<br>ns                               |                       |                    |
|----------------------------------------------------------------------------|----------------------------------------------------------------------------------------------------|------------------------------------------------------------------|-------------------------------------------------|-----------------------|--------------------|
|                                                                            |                                                                                                    |                                                                  | BA                                              | cademies              | DASHBOARD          |
| REFERRER INFO                                                              | INSTITUTE'S INFORMAT                                                                                      | ION                                                              |                                                 | INSTITUTE A           | DMIN'S INFO        |
| Referrer Code                                                              | Institution's Name                                                                                        |                                                                  |                                                 | Admin Name            |                    |
| 7000000                                                                    | Write the Institution's name                                                                              |                                                                  |                                                 | Write the admi        | n name             |
| Referrer Name                                                              | Contact No                                                                                                | Email                                                            | Website                                         | Contact No            |                    |
|                                                                            | Write the Institution's cont                                                                              | Write the Institution's ema                                      | Write the Institution's web                     | Write personal        | contact no         |
| CellFin/mCash No                                                           | Founded Year                                                                                              | Additional Notes                                                 | Institution Type                                | Email                 |                    |
|                                                                            | Write the year                                                                                            | Write the notes                                                  | Choose a type 🔹                                 | Write the admi        | n email            |
| imail                                                                      | Institution's Motto                                                                                       | Accreditation Details                                            | Package                                         | Password              | Confirm Passwor    |
| u                                                                          | Write the Institution's moth                                                                              | Write accreditation detail:                                      | Choose a package 🔹                              | Password              | Confirm Pass       |
| Click Here to know<br>About <b>Package</b> and to<br>Read the <b>Terms</b> | <ul> <li>I/We submit this application for<br/>access and features depend or<br/>Submit Request</li> </ul> | r an admin user on behalf of the educ<br>n the selected package. | cational institution, agreeing to the <b>te</b> | rms and conditions. V | /e understand that |

ব্যাসিক প্যাকেজটি ফ্রি প্রদান করা হচ্ছে। প্রতিষ্ঠানের যে প্যাকেজটি প্রয়োজন সেটি সিলেক্ট করবেন। Check Box √ দিয়ে তারপর Submit Request এ ক্লিক করবেন। আপনার শিক্ষা প্রতিষ্টানের ক্যাম্পাসের তথ্য এড করার জন্য Click Here to add Branch এ ক্লিক করুন। তারপর

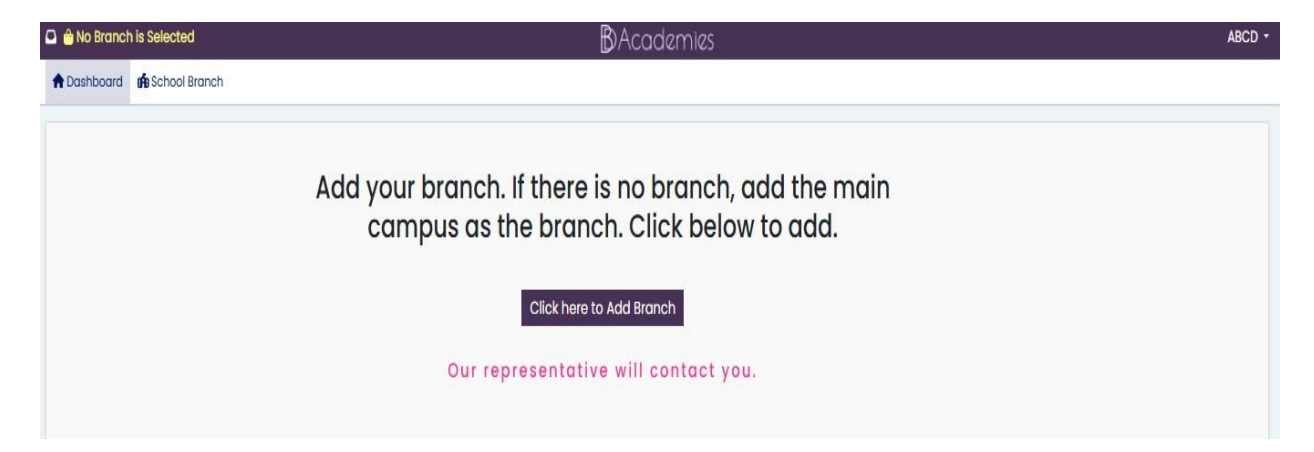

## এখানে Add Educational Institute Branch এ ক্লিক করুন।

|                                  | -        |          |                   |          |         |
|----------------------------------|----------|----------|-------------------|----------|---------|
| + Add Educational Institute Bran | ch       |          |                   |          |         |
| Show 25 🗸 entries                |          |          |                   |          | Searc   |
| Branch Name                      | Division | District | Thana             | Address  | Contact |
|                                  |          |          | No data available | in table |         |
|                                  |          |          |                   |          |         |

## তারপর নিচে দেখানো পেইজে প্রয়োজনীয় তথ্য দিয়ে Save এ ক্লিক করুন।

Add Educational Institute Branch

| Write the branch's name (I    | Ex- Main | Campus)           |   |                       |
|-------------------------------|----------|-------------------|---|-----------------------|
| Division                      |          | District          |   | Thana                 |
| Choose a division             | •        | Choose a district | * | Choose a thana        |
| Educational Institute Address |          |                   |   | Postal Code           |
| Write the branch's address    | 3        |                   |   | Write the postal code |
| Contact No                    |          |                   |   |                       |
| Write the branch's contact    | no       |                   |   |                       |

×

Close

Save

এভাবে একাধিক ক্যাম্পাস থাকলে সবগুলো এড করুন। কোন কারনে এড করতে ভুলে গেলে আবার লগইন করে এড করতে পারবেন BD Academies থেকে Approve করার আগ পর্যন্ত। এরপর BD Academies থেকে আপনার সাথে যোগাযোগ করে Approve করা হবে ইংশাআল্লাহ। Approve হয়ে গেলে আপনার দেয়া ইমেইল এড্রেসে ইমেইল দিয়ে জানানো হবে।